# **GRUBER & PETTERS**

# Untis Department Timetable

Department Timetable

grupet.at

# **Table of Contents**

\_\_\_\_\_

| I    | Introducere                                                                    | 4          |
|------|--------------------------------------------------------------------------------|------------|
| II   | Introducerea datelor                                                           | 4          |
| 1    | Introducerea departamentelor                                                   | 4          |
| 2    | Atribuirea claselor                                                            | 4          |
| 3    | Alocare pentru profesori ?i sali                                               | 6          |
| III  | Prelucrare pe departament                                                      | 7          |
| 1    | Meniul derulant 'Departamente'                                                 | 7          |
| 2    | Date de baza ?i cursuri                                                        | 8          |
| 3    | Planificarea manuala                                                           | 10         |
| 4    | Optimizare                                                                     | 11         |
| _    | Resurse globale                                                                |            |
| 5    | Diagnostic                                                                     |            |
| 6    | Imprimare                                                                      | 14         |
| IV   | Distribuirea datelor departamentelor                                           | 14         |
| 1    | Exportul individual al departamentelor<br>Limitari în fi?ierele de demonstra?e | 17<br>17   |
| V    | Producerea orarelor departamentelor                                            | 17         |
| VI   | Importul fi?ierelor dep. în fi?. ?colii                                        | 19         |
| 1    | Importul individual al departamentelor                                         | 20         |
| 2    | Importul datelor de baza                                                       | 21<br>21   |
| VII  | Prelucrarea orarului global                                                    | 22         |
| VIII | Integrarea cursurilor                                                          | 23         |
| IX   | Efecte asupra altor func?i                                                     | 23         |
| 1    | Planificarea suplinirilor                                                      | 23         |
|      | Fereastra de supliniri                                                         |            |
|      | Dialog de planificare                                                          | 24         |
| 2    | Fereastra absen?e, propunere suplinire<br>Lintis Multilisor                    | 24<br>21   |
| ~ ~  |                                                                                | <b>4</b> 7 |

# Index

# 1 Introducere

În scolile mari, care au mai multe departamente, sau datorita dimensiunilor trebuie împarîte în mod artificial, orarul este adesea întocmit ?i prelucrat de mai multe persoane în loc de una. Scopul este ?i în acest caz, realizarea unui orar consolidat, optimizat în special din punctul de vedere al utilizarii resurselor comune ale departamentelor, cum ar fi profesorii ?i salile.

În plus, planificarea zilnica a suplinirilor se face în multe ?coli la nivel departamental. Ea este rezolvata de mai mul? planificatori care trebuie sa ?na cont ?i aici de elementele utilizate în comun de mai multe departamente.

Aceste cerin è impun ca anumite sarcini, cum ar fi optimizarea sau planificarea zilnica a suplinirilor, sa poata fi prelucrate la nivel de departament.

Modulul de "Orar multi departamental" ofera nu numai posibilitatea de a <u>limita lucrul, în interiorul unui</u> <u>fi?ier, la nivel de departament</u>, dar ?i <u>exportul</u> complet automat al datelor în fi?iere .gpn separate, care pot fi prelucrate independent. Aceste fi?iere vor fi <u>integrate într-un sigur fi?ier</u> mai târziu..

"Orarul multi departamental" poate fi folosit la capacitate maxima în combina? e cu lucrul în regim de multi utilizator.

# 2 Introducerea datelor

În acest capitol se trateaza <u>defini?a departamentelor</u> precum ?i <u>alocarea acestora elementelor</u> datelor de baza. Prin aceasta se pune baza <u>lucrului la nivel de departament</u>, respectiv <u>separarea</u>în fi?iere .gpn independente.

### 2.1 Introducerea departamentelor

Departamentele se definesc, folosind nume scurte ?i lungi, asemanator definirii elementelor celorlalte date de baza. Pentru aceasta trebuie selectat 'Date de baza | Date speciale | Departamente' ?i apoi introduse noile departamente folosind ultimul rând (liber).

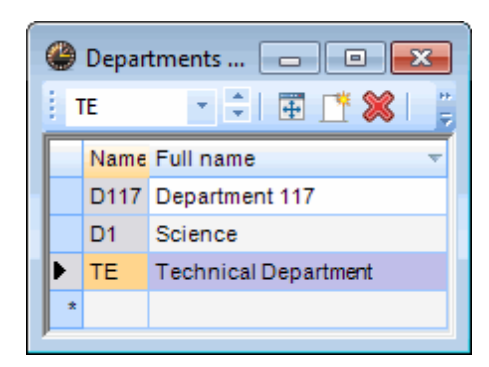

#### 2.2 Atribuirea claselor

Dupa definirea departamentelor, acestea pot fi alocate claselor. Pentru aceasta trebuie afi?ata coloana departamentelor din datele de baza ale claselor.

4

| 0 | Classes | ; / Class            |        |                    |              |             |         |
|---|---------|----------------------|--------|--------------------|--------------|-------------|---------|
|   | 1a      | 💽 🗘 🗊 🗐 🥂 🖇          | s 🔍 🕯  | ₹ <u>\$</u> v ×× & | 0            | Fa   🥩 🔈 -  | · 🐵 🐵 👳 |
|   | Name    | Full name            | Room   | Main subj./day     | Lunch brea 🔻 | Periods/day |         |
| Þ | 1a      | Class 1a (Gauss)     | R1a    | 4                  | 1-2          | 4-6         | Drop    |
|   | 1b      | Class 1b (Newton)    | R1b    | 4                  | 1-2          | 4-6         |         |
|   | 2a      | Class 2a (Hugo)      | R2a    | 4                  | 1-2          | 4-7         |         |
|   | 2b      | Class 2b (Andersen)  | R2b    | 4                  | 1-2          | 4-7         |         |
|   | За      | Class 3a (Aristotle) | R3a    | 4                  | 1-2          | 4-8         |         |
|   | 3b      | Class 3b (Callas)    | Ps1    | 4                  | 1-2          | 4-8         |         |
|   | 4       | Class 4 (Nobel)      | Ps2    | 4                  | 1-3          | 4-8         |         |
| 1 |         |                      |        |                    |              |             |         |
|   |         |                      |        |                    |              |             |         |
|   | -       |                      |        |                    |              | /           |         |
|   |         | General Class        | Timeta | ble Values         |              |             | ⊳       |
|   | C St    | udents               |        | Class to ack       |              |             |         |
|   | 16      | Male                 |        | Class teach        |              |             |         |
|   |         |                      |        | Alias name         |              |             |         |
|   | 12      | Female               |        | Lessons ta         | ble          |             |         |
|   | 28      | Students             |        | Previous ye        |              |             |         |
|   | r Ti    | ime range ———        | -      | Dept.              | Drag         |             |         |
|   |         | From                 | _      | Classic            | Drug         | 1           |         |

Folosind aceasta coloana, aloca? departamentul corespunzator fiecarei clase.

| 🔮 Classes / Class |      |                      |      |                |             |             |       |              |        |     |  |  |
|-------------------|------|----------------------|------|----------------|-------------|-------------|-------|--------------|--------|-----|--|--|
| E.                | 2a   | × 🗧 🖽 🗄 📑            | 🗶 🔍  | Y 1            | & 🕓 🛙       | j 🖪 📝       | ò • • | ۽ 🙆 🤹        |        |     |  |  |
| F                 | Name | Full name            | Room | Main subj./day | Lunch break | Periods/day | Dept. |              |        |     |  |  |
|                   | 1a   | Class 1a (Gauss)     | R1a  | 4              | 1-2         | 4-6         | D1    |              |        |     |  |  |
|                   | 1b   | Class 1b (Newton)    | R1b  | 4              | 1-2         | 4-6         | D117  |              |        |     |  |  |
| ►                 | 2a   | Class 2a (Hugo)      | R2a  | 4              | 1-2         | 4-7         |       | -            |        |     |  |  |
|                   | 2b   | Class 2b (Andersen)  | R2b  | 4              | 1-2         | 4-7         | D1    | Science      |        |     |  |  |
|                   | За   | Class 3a (Aristotle) | R3a  | 4              | 1-2         | 4-8         | D117  | Department   | 117    |     |  |  |
|                   | 3b   | Class 3b (Callas)    | Ps1  | 4              | 1-2         | 4-8         | IE .  | Technical De | epartm | ent |  |  |
|                   | 4    | Class 4 (Nobel)      | Ps2  | 4              | 1-3         | 4-8         |       |              |        | -   |  |  |
| 1                 |      |                      |      |                |             |             |       |              |        |     |  |  |
|                   |      |                      |      |                |             |             |       |              |        |     |  |  |
|                   | ]    |                      |      |                | Class*      |             |       | •            |        |     |  |  |

Prin alocarea unui departament fiecarei clase, se stabile?te în mod implicit carui departament îi sunt alocate cursurile. Pentru a u?ura orientarea, se poate activa afi?area câmpului "Departament" în

ferestrele de curs . El nu poate fi modificat ?i are un rol pur informativ.

Conform exemplului, toate cursurile pentru 1a ?i 1b au alocate departamente.

| Cla                     | Class 2a (Hugo) / Class |              |    |            |      |        |         |         |             |              |           |              |       |
|-------------------------|-------------------------|--------------|----|------------|------|--------|---------|---------|-------------|--------------|-----------|--------------|-------|
| L-No.                   | ⊞ CI,Te.                | UnSched Prds | Pe | Department | YISP | Prds 1 | Teacher | Subject | Class(es)   | Subject room | Home room | Double pers. | Block |
| 11                      | <b>⊕</b> 4,1            |              |    | 2 D1       |      | ł      | Hugo    | GEc     | 1a,1b,2a,2b |              | R1a       |              |       |
| 6                       | <b>H</b> 3, 7           |              |    | 1 D1       |      | (      | Callas  | СН      | 2a,2b,3a    |              | R2a       |              |       |
| 75                      | 🕀 2, 2                  |              |    | 3 D1       |      | F      | Rub     | PEB     | 2b,2a       | SH1          | R2b       |              |       |
| 81                      | <b>1</b> 2, 2           |              |    | 2 D1       |      | (      | Curie   | TX      | 2b,2a       | TW           | R2b       | 1-1          |       |
| 94                      | 2,1                     |              |    | 1 D1       |      | 1      | New     | GA      | 2a,2b       |              | R2a       |              |       |
| 18                      |                         |              |    | 2 D1       |      | ł      | Hugo    | н       | 2a          |              | R2a       |              |       |
| 38                      |                         |              |    | 1 D1       | ы.   | (      | Callas  | MU      | 2a          |              | R2a       |              |       |
| 41                      |                         |              |    | 2 D1       |      | (      | Callas  | AR      | 2a          |              | R2a       | 1-1          |       |
| 48                      |                         |              |    | 2 D1       |      | 1      | Nobel   | RE      | 2a          |              | R2a       |              |       |
| 59                      |                         |              |    | 4 D1       |      | (      | Cer     | DE      | 2a          |              | R2a       |              |       |
| 60                      |                         |              |    | 4 D1       |      | (      | Cer     | EN      | 2a          |              | R2a       |              |       |
| 65                      |                         |              |    | 2 D1       |      | (      | Cer     | BI      | 2a          |              | R2a       |              |       |
| 90                      |                         |              |    | 4 D1       |      | ľ      | New     | MA      | 2a          |              | R2a       |              |       |
| 95                      |                         |              |    | 2 D1       | )    | ľ      | New     | PH      | 2a          | PL           | R2a       |              |       |
|                         |                         |              |    |            |      |        |         |         |             |              |           |              |       |
|                         |                         |              |    |            |      |        |         |         |             |              |           |              |       |
| ▼ L-No. 11 Class* ▼ .:: |                         |              |    |            |      |        |         |         |             |              |           |              |       |

Se aplica regula: Un curs are departamentul clasei alocata lui. Daca un curs se preda în mai multe clase, departamentul este determinat de prima clasa din lista.

Deoarece în exemplul de mai sus, cursurile 11, 6, 75, 81 ?i 94 con?n cuplajele clasei 2a cu alte clase ?i clasa 2a este prima clasa în lista, cursul va apar?ne departamentului clasei 2a.

#### 2.3 Alocare pentru profesori ?i sali

Alocarea departamentelor la profesori, respectiv sali, func?oneaza la fel ca <u>alocarea pentru clase</u>. Profesorii pot sa apar?na mai multor departamente, care se introduc separate de virgula. Profesorii fara nicio alocare apar?n tuturor departamentelor.

7

|   | ) Teach<br>Gauss | ers / Teacher |      | * 🗙  | 🔍 🝸   🛓    | ×× & 🔇      | teacher<br>departr<br>Depart | in the<br>nent a<br>tment | e technical<br>and in the<br>science |
|---|------------------|---------------|------|------|------------|-------------|------------------------------|---------------------------|--------------------------------------|
|   | Name             | Surname       | Room | NTPs | Periods/da | Lunch break | Dept. 🔺                      |                           |                                      |
| ► | Gaus:            | Gauss         |      | 0-3  | 2-6        | 1-2         | TE,D1                        |                           |                                      |
|   | Calla:           | Callas        |      | 0-1  | 4-6        | 1-2         | D117,TE                      | 0                         | · · · · · · · ·                      |
|   | Arist            | Aristotle     |      | 0-1  | 4-6        | 1-2         | D117,D1                      | <b>)</b>                  | is only in the                       |
|   | Hugo             | Hugo          |      | 0-1  | 4-7        | 1-2         | D117 🥖                       | ~                         | department 117                       |
|   | New              | Newton        |      | 0-1  | 4-6        | 1-2         | D1                           |                           |                                      |
|   | Ande             | Andersen      |      | 0-1  | 4-6        | 1-3         |                              |                           |                                      |
|   | Nobe             | Nobel         |      | 0-1  | 4-6        | 1-2         |                              |                           |                                      |
|   | Rub              | Rubens        |      | 0-1  | 4-7        | 1-3         |                              |                           |                                      |
|   | Cer              | Cervantes     |      | 0-1  | 4-7        | 1-2         |                              |                           | Is assigned to all                   |
|   | Curie            | Curie         |      | 0-1  | 4-7        | 1-3         |                              | 1                         | departments.                         |
|   | *                |               |      |      |            |             |                              |                           |                                      |
|   | _                |               |      |      |            |             |                              |                           |                                      |
|   |                  |               |      |      | Teache     | er*         |                              | •                         |                                      |

Aceste date nu au niciun efect asupra cursurilor în cauza pentru ca acolo conteaza în mod exclusiv departamentul clasei (claselor).

# 3 Prelucrare pe departament

Untis permite, în cadrul unui fi?ier .gpn, limitarea lucrului la un anumit departament.

#### 3.1 Meniul derulant 'Departamente'

Toate departamentele definite de utilizator se afi?eaza intr-un meniu derulant al barei de simboluri al orarului departamental.

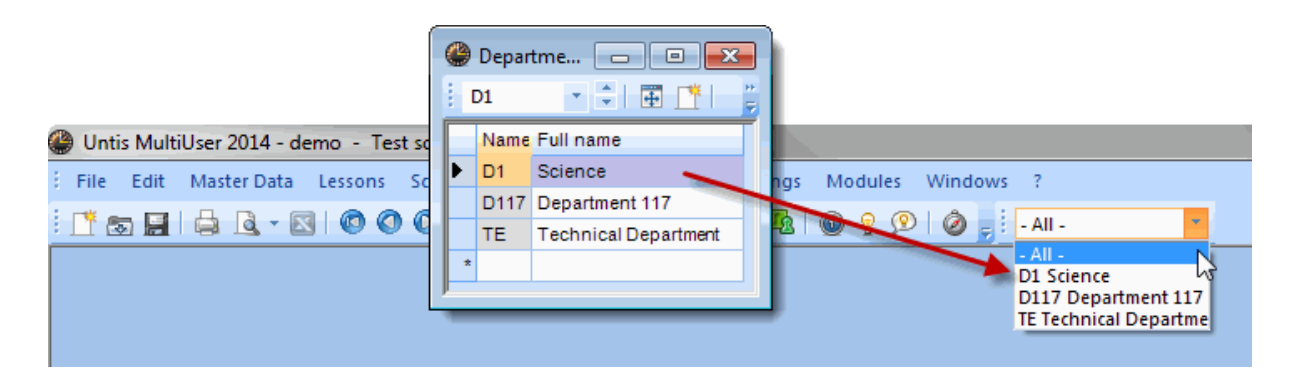

În cazul în care acest câmp nu se afi?eaza, se poate activa bara de simboluri selectând cu tasta dreapta a mouse-ului bara principala de simboluri.

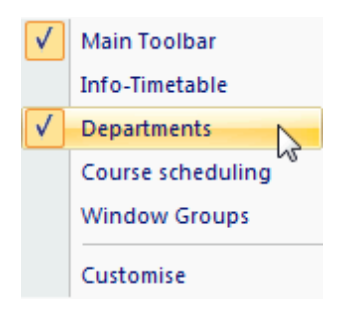

Aceasta permite limitarea lucrului în Untis la un anumit departament, ceea ce reduce riscul de a efectua, din gre?eala, modificari în alte departamente. În capitolele urmatoare sunt explicate influen ele predefinirii unui departament în diversele zone ale programului.

### 3.2 Date de baza ?i cursuri

Daca se deschide fereastra de date de baza pentru un departament predefinit, se afi?eaza numai elementele care au alocat departamentul activ precum ?i cele fara departament alocat.

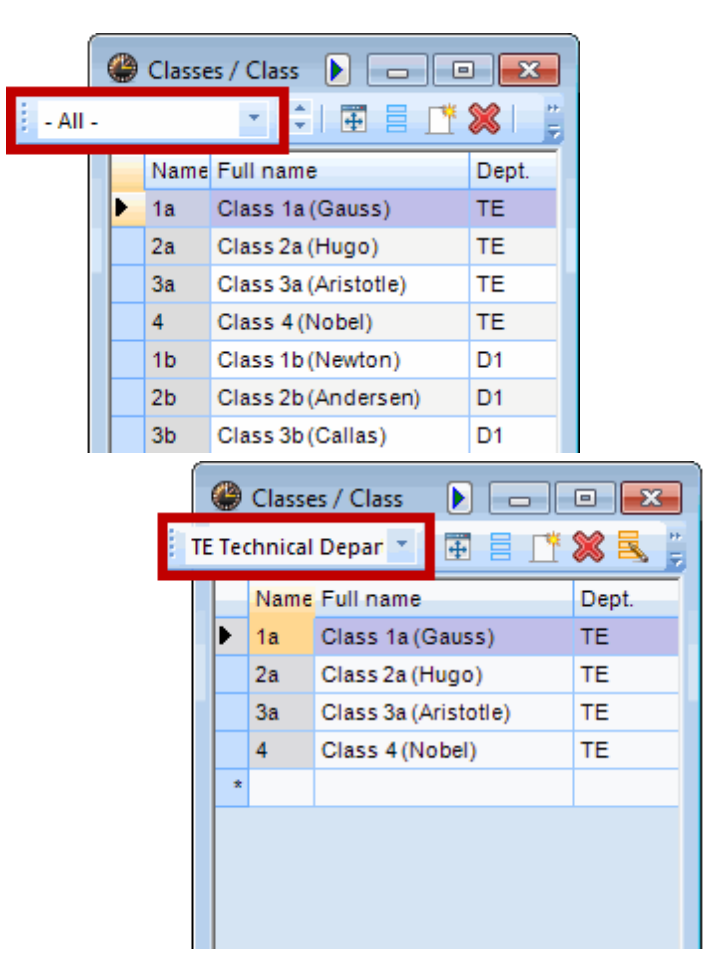

La definirea unei noi date de baza, acesteia i se aloca în mod automat departamentul activ.

Meniurile derulante se pot folosi în ferestrele pentru cursuri, de asemenea, pentru selec? a numai a acelor elemente care au alocat departamentul activ sau nu au niciun departament alocat.

9

| 1 | 0 | Classe   |               |          |         |        |              |              |          |
|---|---|----------|---------------|----------|---------|--------|--------------|--------------|----------|
|   |   | 1a       | -             | ÷   8    |         | L" 🗙   | <b>S</b>   ] |              |          |
|   |   | Name     | Full nam      | ie       |         | De     | pt. ≜        |              |          |
|   | ▶ | 1a       | Class 1a      | (Gau     | ss)     | TE     |              |              |          |
|   |   | 2a       | Class 2a      | (Hug     | D)      | TE     |              |              |          |
|   |   | 3a       | Class 3a      | (Arist   | otle)   | TE     |              |              |          |
|   |   | 4        | Class 4       | (Nobe    | )       | TE     |              |              |          |
|   | 1 | 1b       | Class 1b      | (New     | ton)    | D1     |              |              |          |
|   |   | 2b       | Class 2b      | (And     | ersen)  | D1     |              |              |          |
|   |   | 3b       | Class 3b      | (Calla   | as)     | D1     | )            |              |          |
|   | * |          |               |          |         |        |              |              |          |
|   | D | 01 Scier | ice           | Ŧ        |         |        |              |              |          |
|   |   | (4) C    | lass 1a (     | Gauss    | ) / Cla | ss     |              |              |          |
|   |   | 1 1      |               |          |         |        |              |              | 0        |
|   |   | : 10     |               | <u> </u> | 1 1     |        |              | <u>s y z</u> |          |
|   |   | _ L 2b   |               | Sc       | Per     | YrsPrd | Teache       | Subject      | Class(e  |
|   |   | 13b      | _             | 5        | 2       |        | Hugo         | GEc          | 1a,1b,2a |
|   |   | 7        | <b>⊞</b> 2, 3 |          | 2       |        | Ander        | DS           | 1a       |
|   |   | 73       | <b>⊕</b> 2, 2 |          | 3       |        | Arist        | PEG          | 1a,1b    |
|   |   | 31       |               |          | 5       |        | Arist        | MA           | 1a       |
|   |   | 33       |               |          | 5       |        | Arist        | EN           | 1a       |
|   |   | 35       |               |          | 2       |        | Callas       | MU           | 1a       |
|   |   | 39       |               |          | 2       |        | Callas       | AR           | 1a       |
|   |   | 46       |               |          | 2       |        | Nobel        | RE           | 1a       |
|   |   | 53       |               | 2 🖏      | 5       |        | Rub          | DE           | 1a       |
|   |   | 63       |               |          | 2       |        | Cer          | BI           | 1a       |
|   |   |          |               |          |         |        |              |              |          |

Va rugam sa observa? ca în urmatoarea imagine sunt listate numai cursurile elementului activ. În exemplu, în fereastra de cursuri a clasei 1b sunt listate ?i cursuri ale departamentului "Et", de?i departamentul activ este "Inf". Modificarea, respectiv ?tergerea acestor cursuri nu este, bineîn eles, permisa.

| 6  | Class 1b (Newton) / Class |               |       |     |         |        |                                                |            |               |                        |             |                                                                                                    |          |        |  |  |
|----|---------------------------|---------------|-------|-----|---------|--------|------------------------------------------------|------------|---------------|------------------------|-------------|----------------------------------------------------------------------------------------------------|----------|--------|--|--|
|    | 1b                        | -             |       | Ŧ = |         | 1 2 7  | 1                                              | Å⊽ Ø       | <u>ii</u> T   | - 🕓 👿                  | ××   🖳 🖇    | }   🗗   🦪                                                                                                    | 🔥 - 🍕    | } 🙆    |  |  |
| L  | No.                       | 🗄 CI,Te.      | UnSch | Per | YrsPrds | Delete | J                                              | Teache     | Subject       | Class(es)              | Subject roo | Homeroom                                                                                                    | Double p | ei Blo |  |  |
| 11 | 1                         | <b>±</b> 4, 1 |       | 2   |         | TE     |                                                | Hugo       | GEc           | 1a,1b,2a,2b            |             | R1a                                                                                                    |          |        |  |  |
| 7  |                           | <b>⊕</b> 2, 3 |       | 2   |         | TE     |                                                | Gauss      | DS            | 1b                     | WS          | R1a                                                                                                    | 1-1      |        |  |  |
| 73 | 3                         | ± 2, 2        |       | 3   |         | TE     | -                                              |            |               |                        |             |                                                                                                    | X        |        |  |  |
| 78 | 8                         | 2, 1          |       | 1   |         | D1     |                                                | ntis - Hii | nt –          |                        |             | and the second second sec |          |        |  |  |
| 2  |                           |               |       | 3   |         | D1     | You can only work with lessons of the selected |            |               |                        |             |                                                                                                    |          |        |  |  |
| 28 | 8                         | Ð             |       | 1   |         | D1     |                                                |            |               |                        |             |                                                                                                    |          |        |  |  |
| 30 | 0                         |               | 1 🖏   | 6   |         | D1     |                                                |            | depa          | rtment.                |             |                                                                                                    |          |        |  |  |
| 30 | 6                         |               |       | 1   |         | D1     |                                                |            | Lesso<br>Dena | ons: 11<br>artment: D1 |             |                                                                                                    |          |        |  |  |
| 47 | 7                         |               |       | 2   |         | D1     |                                                |            | Depa          | internet of            |             |                                                                                                    |          |        |  |  |
| 54 | 4                         |               |       | 6   |         | D1     |                                                |            |               |                        |             |                                                                                                    |          |        |  |  |
| 64 | 4                         |               |       | 2   |         | D1     | OK                                             |            |               |                        |             |                                                                                                    |          |        |  |  |
| 70 | 0                         |               |       | 1   |         | D1     |                                                |            |               |                        |             |                                                                                                    |          |        |  |  |
|    |                           |               |       |     |         |        |                                                |            |               |                        |             |                                                                                                    |          | 9      |  |  |

# 3.3 Planificarea manuala

Planificarea / modificarea manuala a orarului este permisa numai pentru cursurile departamentului activ.

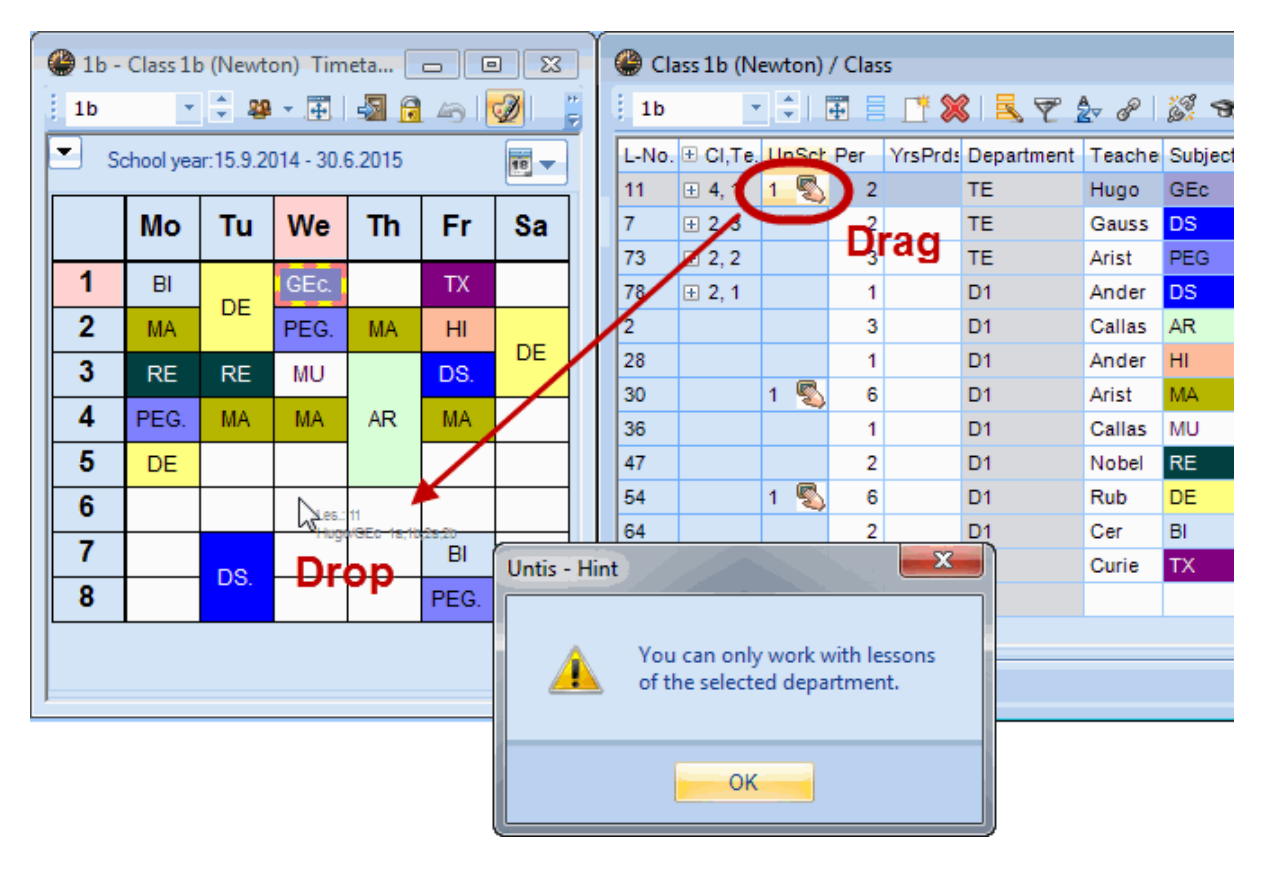

Conform aceluia?i principiu, în dialogul de alocare al salilor se vor afi?a numai acele sali care au alocat departamentul selectat sau nu au alocat niciun departament.

### 3.4 Optimizare

Algoritmul planifica exclusiv cursurile departamentului selectat. Toate celelalte cursuri raman nemodificate, adica orele neplanificate ramân neplanificate ?i orele deja planificate ale celorlalte departamente nu vor fi în niciun caz modificate.

#### Exemplu de optimizare pe departamente.

În exemplul urmator clasele a (galben) sunt alocate departamentului pentru "Construc?i de ma?ini", clasele b (verde) departamentului de "Electrotehnica" ?i clasele c (ro?u) departamentului de "Construc?i".

| ( | 0 | Classes | ; / Class 膨 🗖 |            |
|---|---|---------|---------------|------------|
|   | 1 | la      | • 🗘 🖽 🗄 🗌     | 1 🗶 🔍 🕛    |
|   |   | Name    | Full name     | Dept. 🔺    |
|   | ► | 1a      | Class 1a      | ME         |
|   |   | 2a      | Class 2a      | ME         |
|   |   | За      | Class 3a      | ME         |
|   |   | 4a      | Class 4a      | ME         |
|   |   | 1b      | Class 1b      | EE         |
|   |   | 2b      | Class 2b      | EE         |
|   |   | 3b      | Class 3b      | EE         |
|   |   | 4b      | Class 4b      | EE         |
|   |   | 1c      | Class 1c      | CE         |
|   |   | 2c      | Class 2c      | CE         |
|   |   | 3c      | Class 3c      | CE         |
|   |   | 4c      | Class 4c      | CE         |
|   | * |         |               |            |
|   |   |         |               |            |
| [ | Ŧ | Class   | 5*            | <b>→</b> : |

Se porne?te cu un orar gol. În prima figura din stânga s-a efectuat optimizarea pentru departamentul de "Electrotehnica". Au fost planificate numai orele acelor clase care apar?n departamentului de "Electotehnica". În exemplul nostru este vorba de clasa 2b.

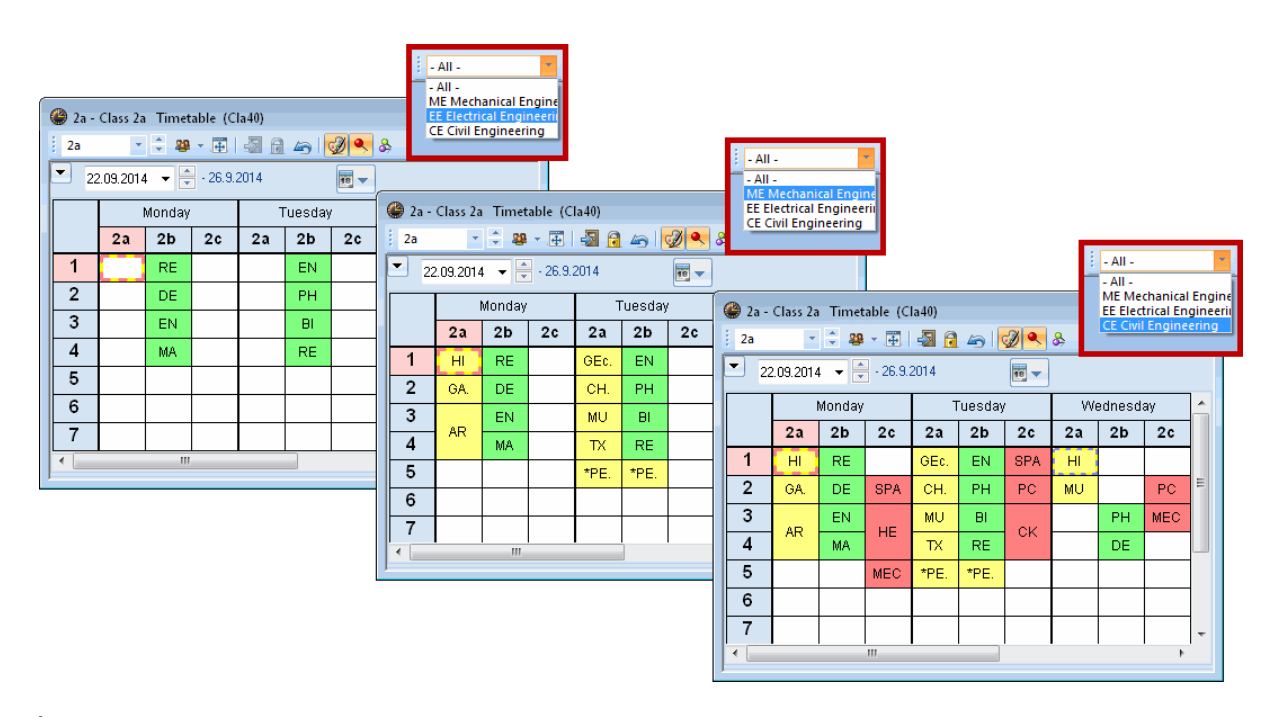

În orarul central s-a efectuat o optimizare suplimentara cu selec?a departamentului Mb (Construc?i de ma?ini). Orele departamentului planificat anterior nu au fost afectate. Observa? planificarea cursului de sport Di-5, care este alocat prin intermediul primei clase din cuplaj (2a) departamentului Mb, facuta deabia în acest pas de optimizare.

În orarul din partea dreapta, datorita selec?ei departamentului Hb (Construc?i), au fost planificate orele ramase. Nici aici nu au fost modificate orele deja planificate ale celorlalte departamente.

#### 3.4.1 Resurse globale

Va rugam sa nota? ca salile care apar în cursurile diferitelor departamente sunt considerate resurse globale. Planificarea resurselor utilizate de mai multe departamente se face conform disponibilita?i, adica dupa principiul: "primul venit, primul servit".

| SHI - SF | ports Hall 1 | Timetable | (Roo1A)    | - All -<br>- All -<br>ME Me<br>EE Elec<br>CE Civil | chai<br>trica | nical Engine<br><u>al Engineeri</u><br>gineering |                 |               |         |                      |                       |                                       |               |                        |          |                  |                      |      |  |
|----------|--------------|-----------|------------|----------------------------------------------------|---------------|--------------------------------------------------|-----------------|---------------|---------|----------------------|-----------------------|---------------------------------------|---------------|------------------------|----------|------------------|----------------------|------|--|
| Schor    | 🔹 🗟 🔳        |           | 5 <u>5</u> |                                                    |               |                                                  |                 |               |         | - All -<br>- All -   |                       | -                                     |               |                        |          |                  |                      |      |  |
|          | Mon          | Tue       | Wed        | Thu                                                | Ц             | SH1 - Sp                                         | orts Hall 1     | Timetable (   | (Roo1A) | EE Elect<br>CE Civil | chan<br>trical<br>Eng | ical Engine<br>Engineerii<br>ineering |               |                        |          | : All            |                      |      |  |
| 1        | HA           |           |            |                                                    |               | School                                           | year:15.9.20    | 014 - 3.7.201 | 5       | ×<br>                | ſ                     |                                       |               |                        |          | - All -<br>ME Me | chanical En          | gine |  |
| 2        | НА           |           | PDF        |                                                    | Π             |                                                  | Mon Tue Wed Thu |               |         |                      |                       | SH1 - Sp<br>; SH1                     | orts Hall 1   | Timetable (<br>• 🖽   🖧 | RoolA) [ | CE Civi          | CE Civil Engineering |      |  |
| 3        |              |           | PDF        |                                                    |               | 1                                                | HA              |               |         |                      |                       | Schoo                                 | l year:15.9.2 | 014 - 3.7.201          | 5        | 19 🗸             |                      |      |  |
| 4        |              |           |            |                                                    |               | 2                                                | HA              |               | PDF     |                      |                       |                                       | Mon           | Tue                    | Wed      | Thu              | Fri                  |      |  |
| 5        |              |           | HA         |                                                    |               | 3                                                |                 |               | PDF     |                      |                       | 1                                     | HA            |                        |          |                  |                      |      |  |
| 6        | PDF          |           |            |                                                    |               | 4                                                |                 |               | DF      |                      |                       | 2                                     | HA            |                        | PDF      | PE               | PE                   |      |  |
| 7        |              |           |            |                                                    |               | 5                                                |                 |               | HA      | DF                   |                       | 3                                     |               | PE                     | PDF      |                  |                      |      |  |
| 8        |              |           |            |                                                    |               | 6                                                | PDF             | РВ            |         |                      |                       | 4                                     |               | PE                     | DF       |                  | DF                   |      |  |
| 9        |              |           |            |                                                    | Ц             | 7                                                |                 | DF            | DF      |                      |                       | 5                                     | ANDE          | ANDE                   | HA       | DF               | PDF                  |      |  |
|          |              |           |            |                                                    |               | 8                                                |                 |               |         |                      |                       | 6                                     | PDF           | РВ                     | PE       |                  |                      |      |  |
|          |              |           |            |                                                    |               | 9                                                |                 |               |         |                      |                       | 7                                     | PE            | DF                     | DF       |                  |                      |      |  |
|          |              |           |            |                                                    |               |                                                  |                 |               |         |                      | -                     | 8                                     | PE            |                        |          |                  |                      |      |  |
|          |              |           |            |                                                    |               |                                                  |                 |               |         |                      |                       | 9                                     |               |                        |          | ANDE             |                      |      |  |
|          |              |           |            |                                                    |               | 9                                                |                 |               |         |                      |                       | 7<br>8<br>9                           | PE            | DF                     | DF       | ANDE             |                      |      |  |

În exemplul de mai sus, sala de sport TH1 este o resursa utilizata de mai multe departamente.

Departamentul Et (Electrotehnica) începe primul crearea orarului pentru sport. Modulul de optimizare are la dispoziție pentru aceasta toate orele din rastrul de timp. Apoi se optimizeaza departamentul Mb (Construc?i de ma?ini) caruia îi stau la dispozi?e toate orele, în afara celor ocupate de departamentul Et. În final se planifica orarul departamentului Hb (Construc?i) folosind restul de ore libere ale TH1.

#### 3.5 Diagnostic

Pentru un departament, diagnosticul se poate efectua folosind <u>meniul derulantDepartamente</u> la fel ca în cazul <u>datelor de baza, respectiv cursurilor</u>. Figura exemplifica diagnosticul pentru 'Curs' în cazul a doua departamente diferite. În timp ce în departamentul Mb (Construc?i de ma?ini) exista un curs fara profesor, în departamentul Et (Electrotehnica) sunt 3 ore neplanificate.

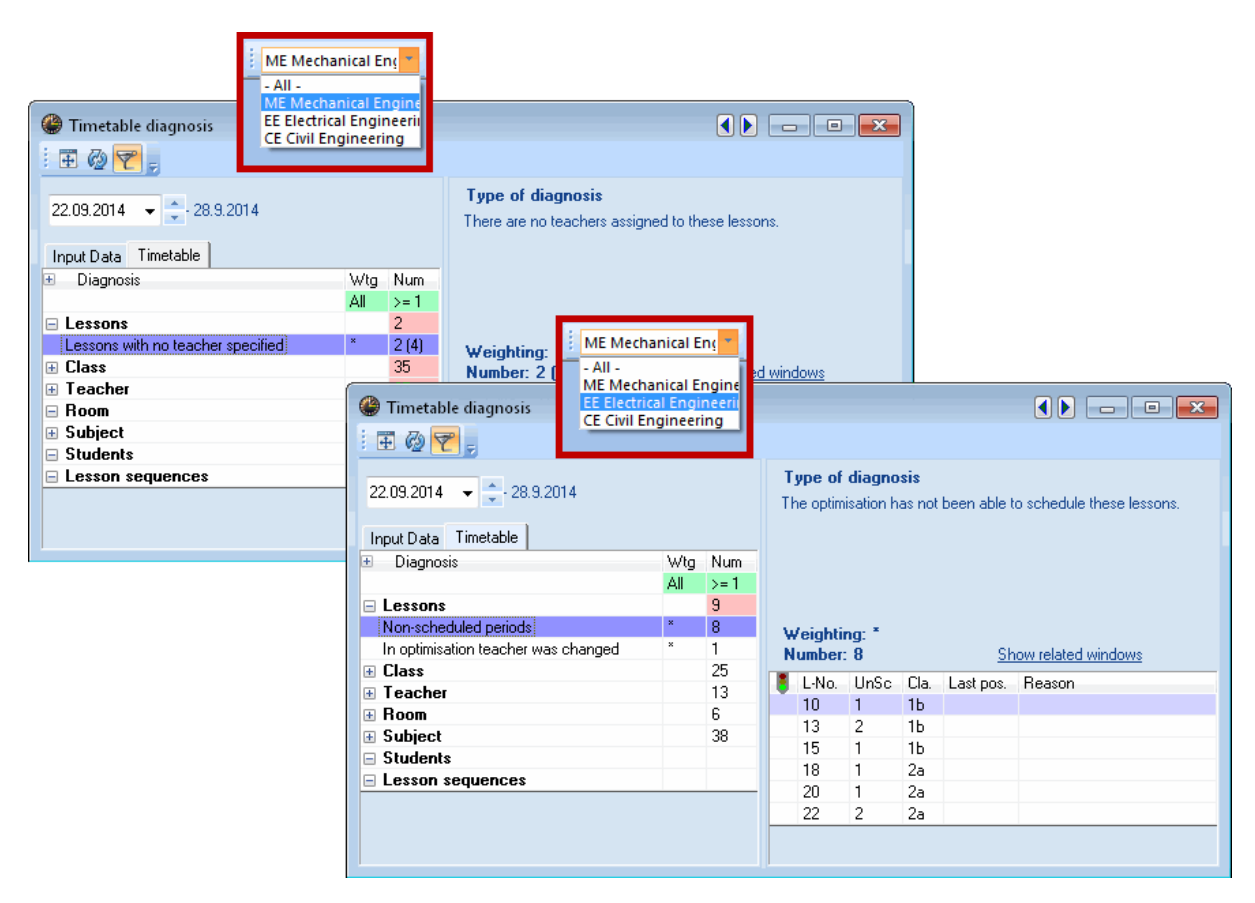

#### 3.6 Imprimare

Meniul derulant "Departamente" are o influen<sup>a</sup> directa asupra func?onalita?lor de imprimare ale Untis. Astfel pentru toate datele de baza si ferestrele de orar, la imprimare se ofera numai acele elemente care au alocat departamentul activ sau niciun departament.

# 4 Distribuirea datelor departamentelor

Prin distribuirea datelor departamentelor, se genereaza câte un nou fi?ier de orar cu numele "<nume>.gpn" (<nume> este aici numele scurt al departamentului) pentru fiecare departament, care con?ne urmatoarele date:

- Toate clasele departamentului curent.
- Toate cursurile departamentului curent.
- Toate clasele, care apar în cursurile departamentului curent
- To? profesorii, salile, materiile, departamentele ?colii.

Fi?ierele pentru departamente sunt, de fapt, fi?iere Untis normale care sunt tratate intern ca fi?iere specifice unui anumit departament.

Pa?ii necesari pentru efectuarea distribu?ei, vor fi exemplifica? cu ajutorul unui exemplu.

- 1. Deschide? fi?ierul demo.gpn
- 2. Prin "Date de baza | Date speciale | Departamente" se poate observa ca în acest fi?ier au fost

definite deja trei departamente. Deschide? acum "Date de baza | Clase", activa? câmpul "Departamente" în grila ?i aloca? claselor departamentele conform figurii.

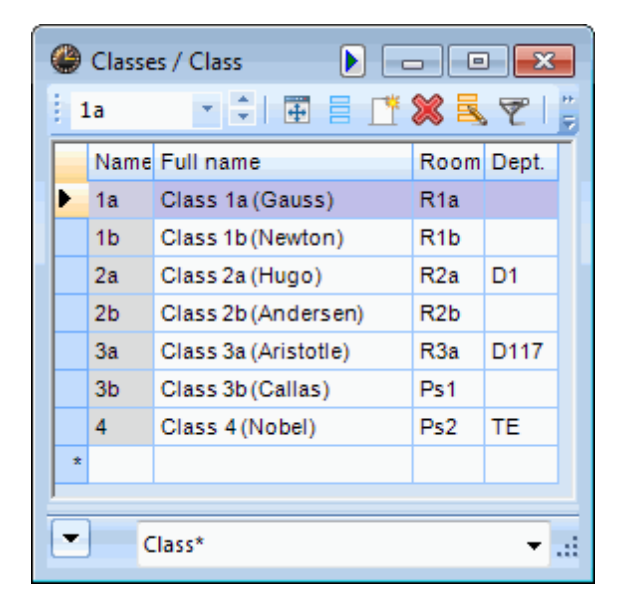

3. Selecta? "Module | Orar departamental | Export (distribu?e)".

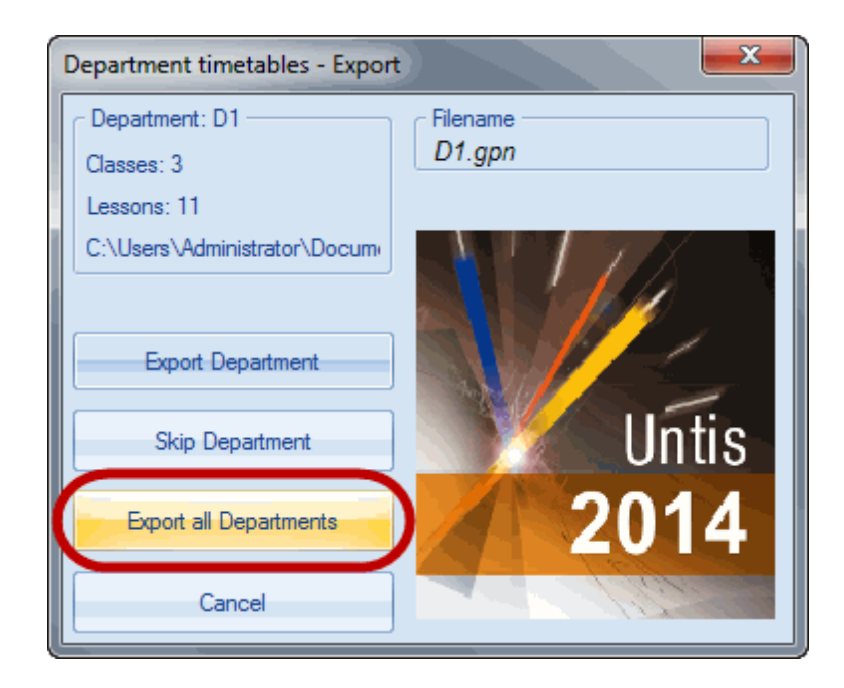

4. Ac?onati butonul <Exportul tuturor departamentelor>. Cu aceasta se porne?te exportul simultan al datelor tuturor departamentelor. Dupa terminarea exportului se afi?eaza o fereastra care indica numarul de departamente ?i clase exportate..

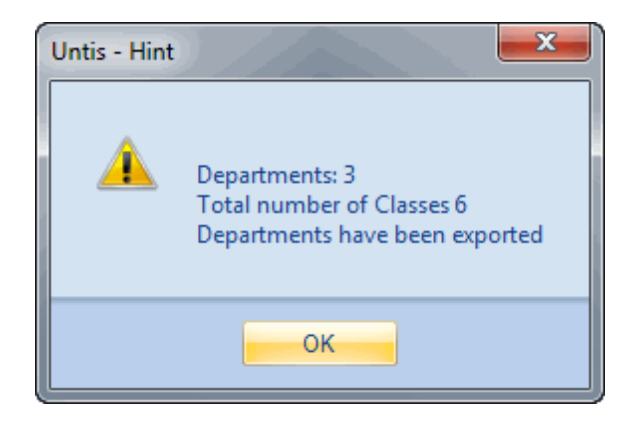

#### Aten?e!

Fi?ierului departamentului i se atribuie în mod automat numele scurt al departamentului respectiv. Daca exista deja fisiere cu acela?i nume, ele vor fi suprascrise fara avertisment.

Indica le: Modificarea locului de memorare a fi?ierelor pentru departamente În mod normal, fi?ierele departamentelor sunt memorate în directorul programului Untis. El poate fi modificat prin definirea unei cai în pagina "Directoare" de la "Parametri | Diverse".

| Miscellaneous     |                           |
|-------------------|---------------------------|
| Auto-save         |                           |
| Directories       | Type of file Path         |
|                   | Data files (.gpn)         |
| Timetable         | Version 14.x files (.gpu) |
| Customico         | Back-up files             |
| Customise         | Optimisation results      |
| Value Calculation | Import/Export             |
|                   |                           |
| Warnings          | Department files C.1      |
| нтмі              | HTML templates            |
|                   | In Michempiales           |
| E-Mail            |                           |
| Multiple terms    | Delete Edit               |
| AutoInfo          |                           |
| Internet          |                           |
|                   |                           |
|                   |                           |
|                   |                           |
|                   |                           |
|                   | OK Cancel                 |

#### Nicio clasa cu departamente

La distribuirea datelor departamentelor se folosesc în mod exclusiv alocarile departamentelor la clase. Daca la datele de baza în campul "Abt.", nu exista defini?i de departamente, se afi?eaza un mesaj de eroare. Dupa introducerea unui departament pentru fiecare clasa, relua? exportul.

#### 4.1 Exportul individual al departamentelor

Daca se dore?te un control suplimentar la definirea fi?ierelor departamentelor, departamentele pot fi exportate manualunul dupa altul. În sec?unea "Departament" a ferestrei de dialog se afi?eaza numele scurt al urmatorului departament care urmeaza a fi exportat precum ?i numarul de cursuri ?i clase ale acestuia.

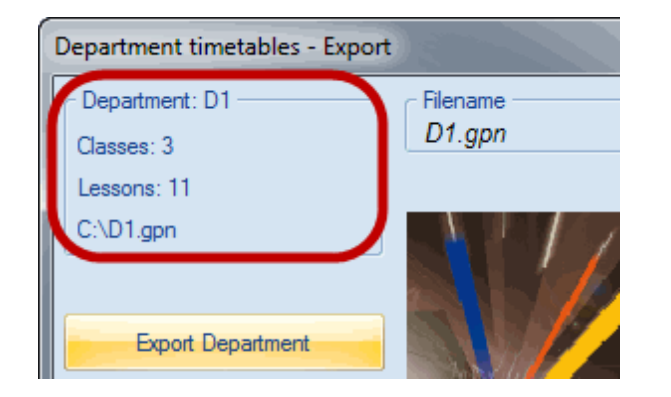

Exportul departamentului afi?at poate fi lansat prin ac?onarea butonului < Exportul departamentului>.

În cazul în care nu se dore?te exportul acestui departament, se poate trece la departamentul urmator folosind butonul <Salt peste departament>.

#### 4.1.1 Limitari în fi?ierele de demonstra?e

Daca se dore?te verificarea func?onalita?lor modulului "Orar departamental", trebuie avute în vedere urmatoarele limitari:

- Numarul de clase care au alocate departamente trebuie sa fie mai mic de 4.
- Numarul de elevi introdu?i trebuie sa fie mai mic de 4.
- Numarul maxim de clase admis este 7.

## 5 Producerea orarelor departamentelor

Dupa <u>exportul datelor departamentelor</u>, fiecare departament poate sa lucreze cu propriul fi?ier departamental exact la fel ca ?i cum departamentul ar fi o ?coala completa. Responsabilul cu orarul introduce orele "sale" de curs ?i poate optimiza orarul departamentului cu toate uneltele puse la dispozi?e de Untis.

Este posibila introducerea de date de baza sau cursuri suplimentare, care au fost definite ulterior sau au fost ini?al uitate. Aceste date vor fi apoi integrate în fi?ierul ?colii atunci când se importa fi?ierul departamentului.

#### Aten?e!

Datele utilizate la nivelul întregii ?coli, cum ar fi de ex. rastrul de timp, nu trebuie în nici un caz modificate la nivelul departamentului. Aceste date nu sunt importate în fi?ierul ?colii.

În bara de titlu a Untis se afi?eaza informa?a ca se lucreaza cu un fi?ier .gpn departamental.

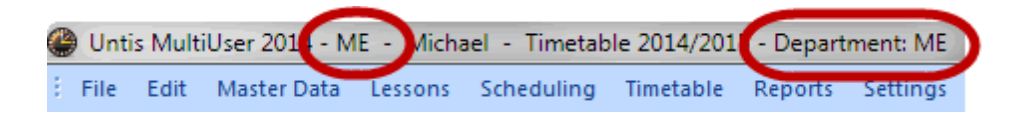

Se exporta toate datele referitoare la departamentul respectiv. Aici pot sa intre, în cazul utilizarii de resurse globale, ?i clase din alte departamente. În cadrul exemplului se poate observa ca în fi?ierul departamentului Mb au fost exportate ?i clasele 2b, 3a, ?i 3b. 1b ?i 2a au fost exportate pentru ca apar?n departamentului Mb, celelalte clase apar?n altor departamente, dar exista însa cursuri ale departamentului Mb la care participa ?i ele.

| ( | Ð | Classe | es / Class           |         |                |        | ×        |
|---|---|--------|----------------------|---------|----------------|--------|----------|
|   | 1 | b      |                      | * 🗶 💐 * | ₹ ۡ 🖉 🐄 8      |        | •        |
|   |   | Name   | Full name            | Room    | Main subj./day | Dept.  |          |
|   |   | 1b     | Class 1b (Newton)    | R1b     |                | ME     |          |
|   |   | 2a     | Class 2a (Hugo)      | R2a     |                | ME     | =        |
|   |   | 2b     | Class 2b (Anderesen) | R2b     |                | CE     | LU I     |
|   |   | За     | Class 3a (Aristotle) | R3a     |                | CE     |          |
|   |   | 3b     | Class 3b (Callas)    | Ps1     |                | EE     |          |
|   |   |        |                      |         |                | $\sim$ | -        |
| - |   |        |                      |         |                |        |          |
| l | • |        |                      | Class*  |                |        | <b>-</b> |

Fiecarui curs îi este repartizat numai un departament; în fi?ierele departamentelor se gasesc exclusiv cursurile departamentului respectiv. În cadrul exemplului, cursul Nr. 6 este un curs global care este urmat ?i de clasele 2a, 2b ?i 3a.

| ( | 🍃 Cla | ass 2a (Hugo | ) / Clas | s          |      |         |         |         |           |        |           | , •        | x       |
|---|-------|--------------|----------|------------|------|---------|---------|---------|-----------|--------|-----------|------------|---------|
|   | 2a    |              | 🎛        | 8 📑 🔀      | 3    | ₹ 2     | e   🐹   | জ -     |           | Q      | &   🗗   🤅 | Ø 🔒 -      | **<br>7 |
|   | L-No. | 🛨 CI,Te.     | UnSche   | Department | Pe 🗠 | YrsPrds | Teacher | Subject | Class(es) | Subjec | Home room | Double per |         |
|   | 6     | + 3,7        |          | ME         | 1    |         | Callas  | СН      | 2a,2b,3a  |        | R2a       |            |         |
|   | 28    | 2,1          |          | ME         | 1    |         | Callas  | GA      | 20,20     |        | R2a       |            |         |
| : | 29    |              |          | ME         | 2    |         | Hugo    | н       | 2a        |        | R2a       |            |         |
| : | 31    | ÷            |          | ME         | 1    |         | Callas  | MU      | 2a        |        | R2a       |            |         |
| : | 32    |              |          | ME         | 2    |         | Callas  | СК      | 2a        |        | R2a       | 1-1        |         |

În fi?ierele departamentelor se pot acum defini, planifica, modifica, ?terge cursurile dupa dorin a.

Modificarile vor fi integrate în fi?ierul general atunci când datele sunt importate în fi?ierul ?colii.

# 6 Importul fi?ierelor dep. în fi?. ?colii

Dupa ce <u>fiecare departament ?i-a facut propriul orar</u>, toate fi?ierele rezultate sunt transmise responsabilului cu orarul ?colii, care le va integra în orarul general.

Pentru aceasta trebuie sa se intre, în fi?ierul general, 'Module | Orar departamental | Import' ?i sa se ac?oneze butonul <Importul tuturor departamentelor>.

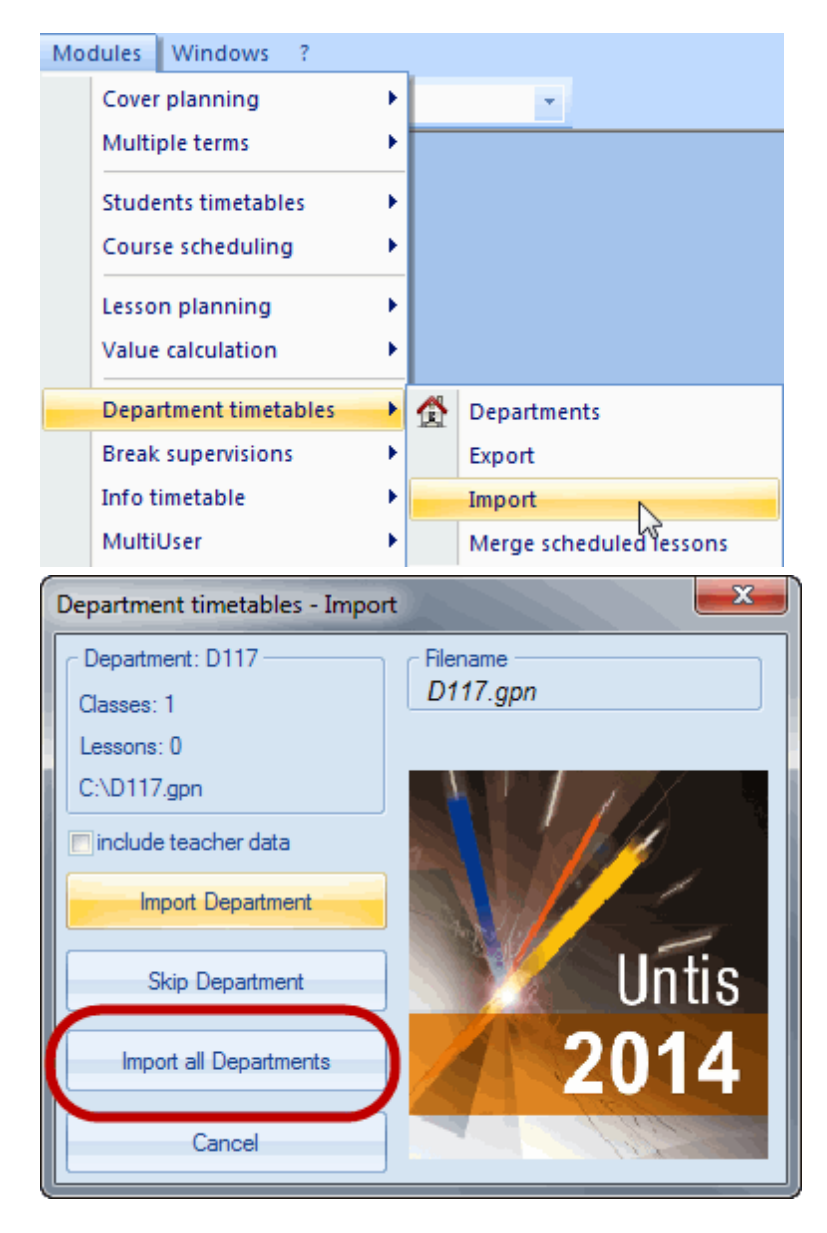

Cu aceasta se importa toate fi?ierele departamentelor în fi?ierul ?colii. Sunt integrate toate modificarile efectuate separat în fiecare fi?ier de departament.

#### Indica?e!

Daca la integrare apar suprapuneri de numere de cursuri, se aloca numere noi.

Daca exista profesori care predau la mai multe departamente sau sali folosite de mai multe departamente, dupa import pot sa apara coliziuni. Acestea sunt listate atât în orar cât ?i în Diagnostic .

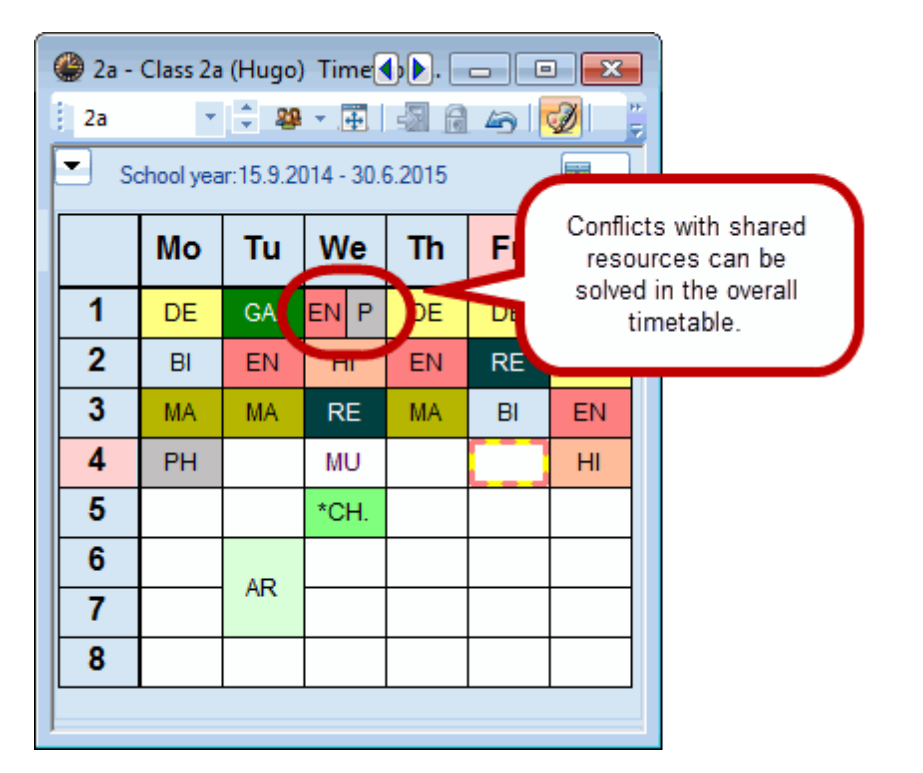

# 6.1 Importul individual al departamentelor

Prelucrarea departament cu departament se poate face ?i la import la fel ca în cazul <u>exportului fi?ierelor</u> <u>departamentelor</u>. În zona superioara a ferestrei de dialog de import se afi?eaza urmatorul departament ce urmeaza a fi importat si câte cursuri ?i clase îi apar?n. Importul acestui departament poate fi pornit folosind butonul <Importul departamentului>. Trecerea la urmatorul departament, fara importul celui curent, se poate comanda cu butonul <Salt peste departament>.

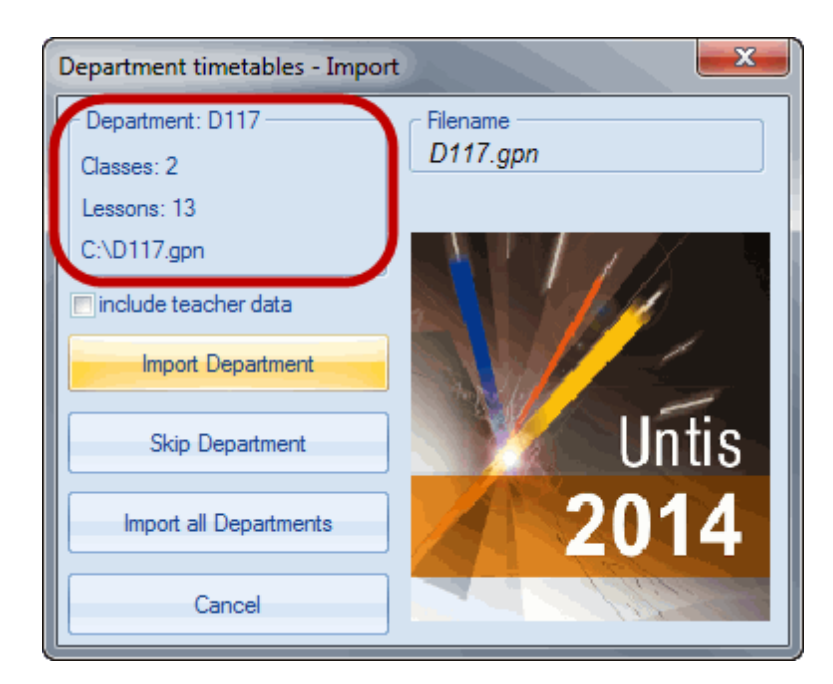

#### 6.2 Importul datelor de baza

Sunt importate ?i noile date de baza ale unui departament (adica date de baza care nu se gasesc înca în fi?ierul ?colii). Primul fi?ier departamental importat, care con?ne date de baza noi, determina proprieta?le corespunzatoare, adica daca departamentul 1 define?te noua materie FR cu numele lung "Franceza" ?i departamentul 2 a definit de asemenea o noua materie FR cu numele lung "Franceza", în fi?ierul ?colii materia se înregistreaza conform datelor din primul fi?ier citit (departamentul 1). Deci materia FR va avea în fi?ierul ?colii numele lung "Franceza".

#### Aten?e!

Datele de baza (în afara profesorilor, vezi <u>capitolul urmator</u>), care nu sunt noi ci doar modificate, nu sunt importate din nou ceea ce înseamna ca modificarile nu vor fi importate.

#### 6.2.1 Importul profesorilor

Câteodata prelucrarea orarului necesita modificarea datelor profesorilor precum ar fi definirea numarului de ferestre permise sau a restric?ilor temporale. La importul datelor departamentelor se pot importa ?i modificarile datelor profesorilor prin activarea parametrului "cu datele profesorilor".

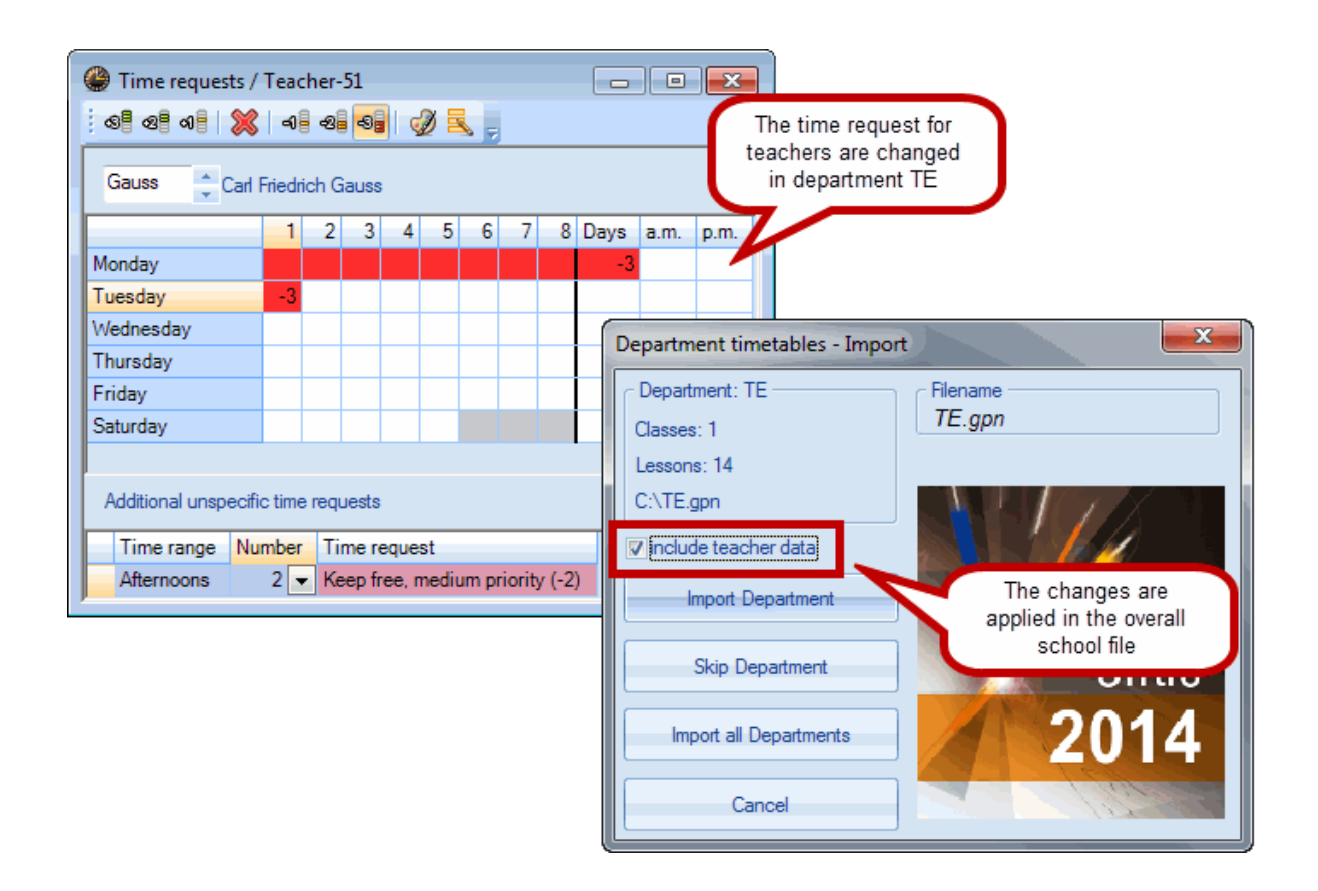

#### Aten?e!

Daca aceea?i înregistrare de date este modificata de doua departamente, se vor prelua numai modificarile primului departament importat..

## 7 Prelucrarea orarului global

Dupa reintegrarea datelor tuturor departamentelor în fi?ierul global al ?colii, se poate continua optimizarea orarului ?colii.

Daca pâna acum nu s-au luat în considerare resursele comune cum ar fi profesorii ?i salile, acestea sunt acum integrate ?i ele în orarul global.

Optimizarea precum ?i optimizarea salilor se desfa?oara în mod obi?nuit. Daca dupa <u>importul datelor</u> <u>departamentelor</u> apar suprapuneri pentru profesori, deoarece, de exemplu, un profesor care preda în doua departamente, este planificat de ambele departamente în ora a 3-a de miercuri, aceasta se poate rezolva cel mai bine folosind strategia de optimizare A cu activarea parametrului "fixarea condi?onata a orarului".

Suprapunerea salilor poate fi rezolvata folosind Optimizarea salilor .

La nevoie, orarul general optimizat poate fi din nou desfacut în orare departamentale. Pentru aceasta trebuie procedat conform celor expuse în capitolul <u>Exportul datelor departamentelor</u>.

# 8 Integrarea cursurilor

Modulul "Orar departamental" permite nu numai integrarea datelor departamentelor exportate anterior în fi?ierul global, dar ?i preluarea de date de baza ?i de cursuri din fi?iere .gpn oarecare.

Pentru aceasta trebuie deschis fi?ierul .gpn în care se dore?te importul datelor ?i se selecteaza "Module | Orar departamental | Ingegrarea cursurilor". Se navigheaza apoi la fi?ierul din care se dore?te importul datelor ?i se ac?oneaza butonul <Deschidere>.

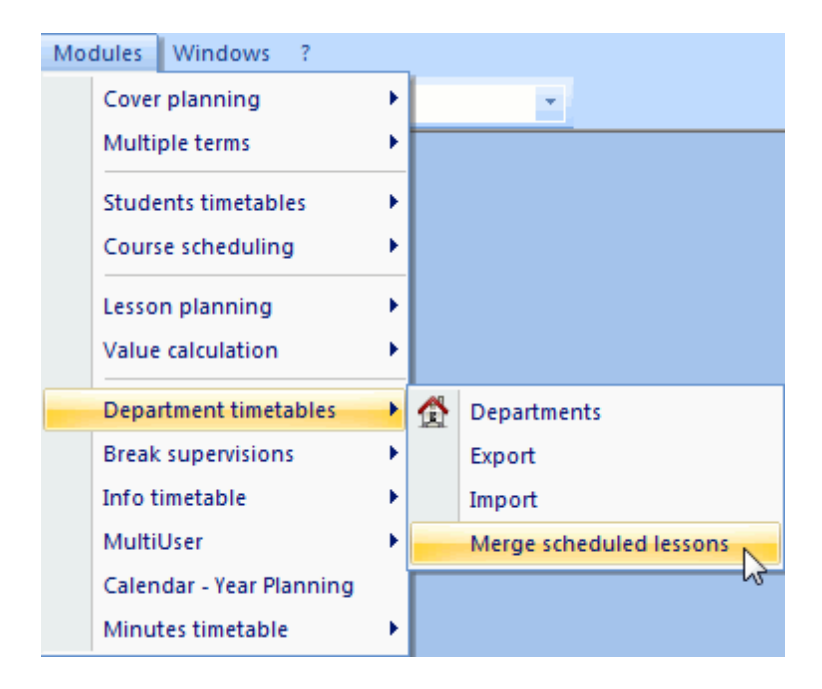

Procesul Untis de integrare a fi?ierelor este urmatorul:

- Se importa toate datele de baza. In cazul elementelor deja existente **nu** se preiau datele suplimentare cum ar fi restric?ile temporale ?.a.
- Cursurile sunt importate în totalitate. În cazul în care apar suprapuneri de numere de curs, cursul importat va fi renumerotat automat.
- Orarele sunt preluate, de asemenea, în totalitate. În cazul suprapunerilor temporale între planificarea deja existenta ?i cea importata, se genereaza coliziuni.
- Parametrii generali cum ar fi rastrul de timp sau vacan ele **nu** sunt preluate.

# 9 Efecte asupra altor func?i

Modulul "Orar departamental" influen'eaza ?i alte module Untis. Acestea sunt descrise în capitolele urmatoare.

#### 9.1 Planificarea suplinirilor

Modulul "Orar departamental" permite limitarea Untis la un anumit departament ?i în planificarea suplinirilor, folosind lista derulanta "Departamente".

#### 9.1.1 Fereastra de supliniri

În fereastra de supliniri se afi?eaza numai cazurile de supliniri în care clasa absenta sau profesorul absent sunt aloca? departamentului activ.

Va rugam sa privi? exemplul din figura urmatoare. Profesorul Aristoteles este alocat departamentului Et ?i clasei 1a a departamentului Mb.

Pe 20.09 profesorul Aristoteles este înregistrat ca absent. In aceasta zi el ar trebui sa predea atât la clasa 1a cât ?i la clasa 2b.

Daca <u>lista derulanta "Departamente"</u> este pozi?onata pe departamentul Et, în fereastra de supliniri se listeaza toate suplinirile deschise, deoarece profesorul absent apar?ne acestui departament.

Daca, pe de alta parte, este selectat departamentul Mb, se va afi?a numai suplinirea Nr. 801, deoarece numai aici apar elemente din departamentul Mb. În exemplul nostru este vorba de clasa 1a.

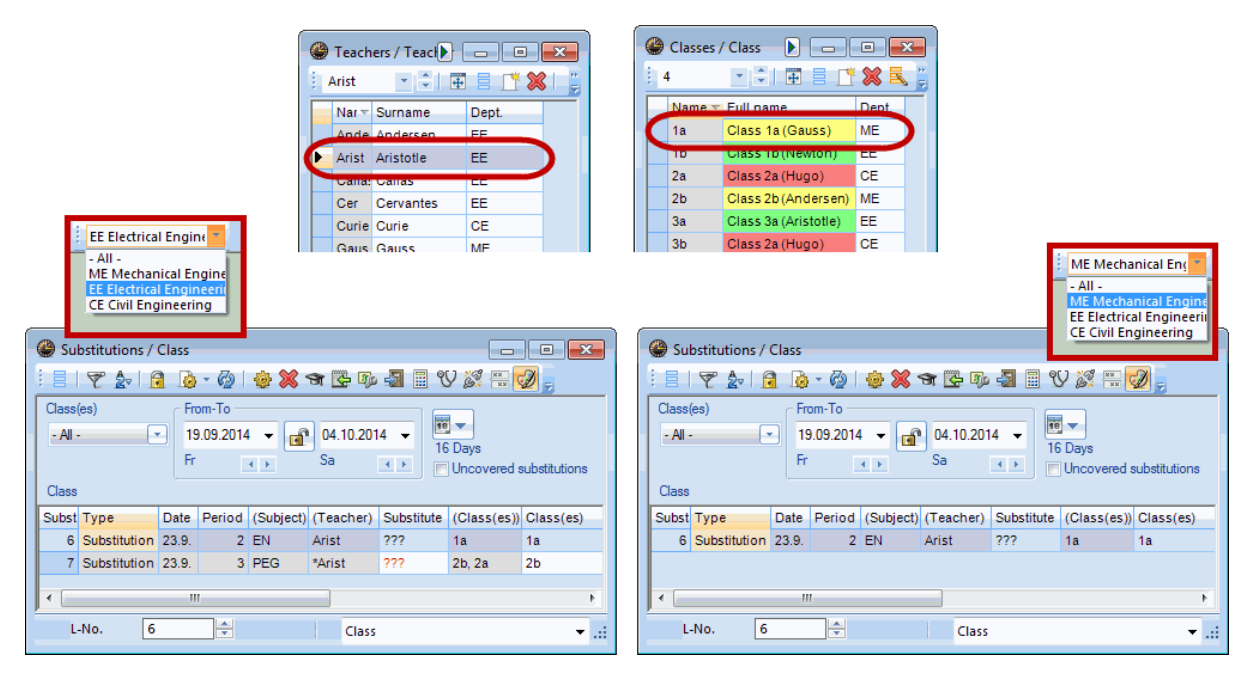

#### 9.1.2 Dialog de planificare

În dialogul de planificare a suplinirilor se pot modifica numai acele cursuri care apar?n departamentului activ.

#### 9.1.3 Fereastra absen 2, propunere suplinire

Atât în fereastra de absen'e, cât ?i în propunerea de supliniri se afi?eaza numai profesorii care sunt aloca? departamentului activ sau nu sunt aloca? niciunui departament. Introducerea de noi absen'e este limitata ?i ea, la aceasta selec?e.

#### 9.2 Untis MultiUser

Sistemul de drepturi al versiunii multi utilizator Untis permite de a defini în mod selectiv ce utilizatori au drept de acces la datele anumitor departamente. Pentru aceasta trebuie selectat "Module | Multi utilizator | Gestiunea utilizatorilor | Utilizator" ?i trebuie facute modificarile corespunzatoare în câmpul

24

"Departamente".

| User administration |               |               |                  |          |             |     | Departments               |
|---------------------|---------------|---------------|------------------|----------|-------------|-----|---------------------------|
|                     |               |               |                  |          |             |     | Departments<br>ME         |
| ID                  | Name          | User group    | Last login       | Password | Departments | 1 1 | FF                        |
| 1                   | Administrator | Administrator | 8.7.2013 - 15:13 | None     |             |     |                           |
| 2                   | Gauss         | Administrator |                  | None     |             |     |                           |
| 3                   | Aristoteles   | Administrator |                  | None     |             |     |                           |
| 4                   | Rubens        | Administrator |                  | None     |             |     |                           |
|                     |               |               |                  |          |             |     | <u>All Marked</u> Inverse |
|                     |               |               | Delete           |          | OK Cancel   |     |                           |

În cazul în care se autentifica un utilizator care selecteaza prin <u>lista derulanta "Departamente"</u> un departament pentru care nu are drepturile necesare, se afi?eaza un mesaj corespunzator.

| ſ | Untis - Hint                                           | x     |
|---|--------------------------------------------------------|-------|
|   | Insufficient user rights for the selected depart<br>EE | ment. |
|   |                                                        |       |

În mod multi-utilizator prelucrarea departamentelor este mult u?urata deoarece nu este necesar exportul departamentelor. Toate departamentele lucreaza cu drepturile proprii pe aceea?i baza de date. Aceasta permite sa se faca modificari la nivelul ?colii în timpul fazei de planificare care sunt vazute imediat de catre ceilal? utilizatori.